# THURGOOD MARSHALL SCHOOL OF LAW LIBRARY

Pathfinder Series Itunu Sofidiya, Learning Resources Librarian Revised May 2015

# Marking Citations and Creating a Table of Authorities

#### I. Introduction

A Table of Authorities (TOA) is a standard way of keeping track of what authorities have been cited and where they appear in a document. The instructions below will help you create a TOA in your own documents. The table will keep track of page number changes as editing is done within the document.

#### **II. Before You Begin**

Before beginning work on the TOA, think about the authorities cited in the document and the corresponding categories that define those citations. Cases, statutes, regulations and secondary authority may be includes in the categories of citations that will be included in the TOA.

To create a TOA, you "mark" your citations, and then Word inserts a special TOA (Table of Authorities Entry) field in your document. When you have marked all your citations and have inserted your TOA, Word searches for the marked citations, organizes them by category (e.g., cases, statutes, rules etc.), references their page numbers, and displays the TOA in your document.

- <u>Note:</u>
  - Double check your citations before you begin to be sure all are correct *and* your short forms are consistent.
  - Documents will have a variety of authorities; what you want for the TOA is the specific page where you actually cite to the authorities

## How to mark a citation for your TOA:

 Locate the first citation to an authority > highlight citation > click References tab > click Mark Citation (on Word 2010 it is on the right side of the ribbon) > a dialog box opens > do the following:

| ₩ 🚽 *) • ७ 4[• 6]•  =                                     | Document2 [Compatibility Mode] - Microsoft Word                                                                          |                                      |
|-----------------------------------------------------------|----------------------------------------------------------------------------------------------------|--------------------------------------|
| File Home Insert Page Layout References Mailings Review 1 | View                                                                                                    | ۵ 🕜                                  |
| Add Text * AB <sup>1</sup> (in nsert Endnote Add Text *   | 👔 🎦 Insert Table of Figures 🔄 🎽 Insert Intex 🖉 🎍 Servert Table of Authorities                                            |                                      |
| Table of Insert Content v Bibliography *                  | Insert Mark Mark Mark                                                                                                    |                                      |
| Table of Contents Footnotes 🕞 Citations & Bibliography    | Captions Index Table of Authorities                                                                                      |                                      |
| L                                                         | ···· ·································                                                                                   | 1                                    |
|                                                           | The control service Theile and Michael and I. Block and J. Block and J. Controls, Insurance Co. 200 Re. 241001 (B)       | Î                                    |
|                                                           | The seminal case in Florida on judicial estoppel is Blumberg V. USAA Casually Insurance Co., 190 So. 20, 0001 Ray,       |                                      |
| :                                                         | taking totally inconsistent positions in separate judicial, including quasi-judicial, proceedings" where doing so        |                                      |
| *                                                         | would make "a mockery of justice." 10.66. One of the elements necessary to establish judicial estoppel is that           |                                      |
|                                                           | sfully maintained" an inconsistent position in the prior proceeding. Id. at 1066-                                        |                                      |
| Mark Litation                                             | pple, 939 So. 2d 1189, 1191 (Fla. 4th DCA 2006) ("Here, it appears that both                                             |                                      |
| - Selected Jext:<br>is Blumberg v. USAA Casu              | alty Insurance  Next Citation biefs in prior appeals inconsistent with the ones they are now                             |                                      |
| ".<br><u>Co., 790 So. 2d 1061 (F</u>                      | la 2001) position was successfully maintained, because this court never                                                  |                                      |
|                                                           | itution issue in either prior proceeding. Thus, judicial estoppel                                                        |                                      |
| · Short ditation:                                         | aing that Board's claim against Ace is viewed as a "separate                                                             |                                      |
| 4 Casualty Insurance Co., 79                              | 0 So. 2d 1061 (Fia. 2001)                                                                                                |                                      |
| :                                                         |                                                                                                    |                                      |
|                                                           | v pped has "successfully maintained" a prior claim or position requires that the                                         |                                      |
| s congression.                                            | either as a preliminary matter or as part of a final disposition. Gran 22.                                               |                                      |
|                                                           | Cances in a prior proceeding a party's later incensition                                                                 |                                      |
| -                                                         | introduces no 'risk of inconsistent court determinations' and thus poses little threat to judicial integrity" forpumoses |                                      |
|                                                           | of applying the doctrine of judicial estoppel. <u>New Hamphirs v. Maine</u> , 532 U.S. 742, 750-51, 121 S. Ct. 1808, 149 |                                      |
| 80<br>•                                                   | L. Ed. 2d 968 (2001) (citation omitted).                                                                                 |                                      |
|                                                           |                                                                                                    |                                      |
| :                                                         | Where, as in the instant case, the prior claim was resolved by settlement, we believe the alleged prior inconsistent     |                                      |
| <u>·</u>                                                  | position cannot be viewed as naving been successfully asserted. See Zeeron V. Br I Walle Sys. g[N. Am., Inc., 997 So.    |                                      |
|                                                           |                                                                                                    |                                      |
| -                                                         |                                                                                                    |                                      |
| :                                                         |                                                                                                    |                                      |
|                                                           |                                                                                                    |                                      |
|                                                           |                                                                                                    |                                      |
|                                                           |                                                                                                    |                                      |
|                                                           |                                                                                                    | 1                                    |
|                                                           | 2d 1218 (Fla. 2d DCA 2008); see also Kanes v. United States, 989 F.2d 323, 326 (9th Cir. 1993) ("The majority of         | 0<br>¥                               |
| Page: 2 of 6 Words: 13/2,265 🕉                            |                                                                                                    | □ \$\$ \$\$ ≥ ± 100%                 |
| 🚱 ⋵ 🚞 🖸 🗡 💿 🚇                                             |                                                                                                    | U 👯 🗿 🏟 📼 🖸 🧼 🗂 🐠 12:59 PM 4/15/2015 |

2. First, make sure the citation that appears in the "Selected text" box is correct because that is how it will appear in your TOA > this means doing things like deleting pinpoint cites, extra parentheses etc. because they do not appear in a TOA

3. Next, select a category for the citation (Cases, Statutes, Other Authorities, Regulations etc.)

| 👿 🚽 🖤 🕈 🐮 💐 📲 👘 👘 👘 Document2 (Compatibility Mode) - Microsoft Word                                                                                                    | - 8 X                   |
|----------------------------------------------------------------------------------------------------|-------------------------|
| File Home Insert Page Layout References Mailings Review View                                                                                                    | ۵ 🚱                     |
| B Add Text - AB <sup>1</sup> @ Invert findingte<br>B Update Table of Figures<br>B Update Table d' Figures<br>Dest d' Nort Alter Fondente - Show Moles<br>Fondente B Show Moles<br>Fondente B Show Moles |                         |
| Table of Contents         Footnotes         Galian (%)         Classical (%)         Captions         Index         Table of Authorities                                                                                                    |                         |
|                                                                                                    | 5                       |
| Image: Were 1920 to 100 to 100 to 1                                                                                                    |                         |
|                                                                                                    | 1:06 PM                 |
|                                                                                                    | 🦉 🐔 🏟 💆 💽 💽 🌓 4/15/2015 |

- 1. <u>Note:</u> You can create a new category if you wish: select "Category..." > select a number > enter a category in "Replace with" > click Replace > OK
- 2. <u>Note:</u> You can change the order of categories and thus the order in which they appear in your TOA
  - 1. View the default order of appearance by clicking on "Category..."
  - 2. If you wanted, for example, Cases in position 3 and Other Authorities in position 1, select each > replace the name of each in "Replace with" box > click Replace > OK
- 4. Next, create a short form for the computer to go by when it marks the entire document (which gives you all the page numbers for where this authority appears)

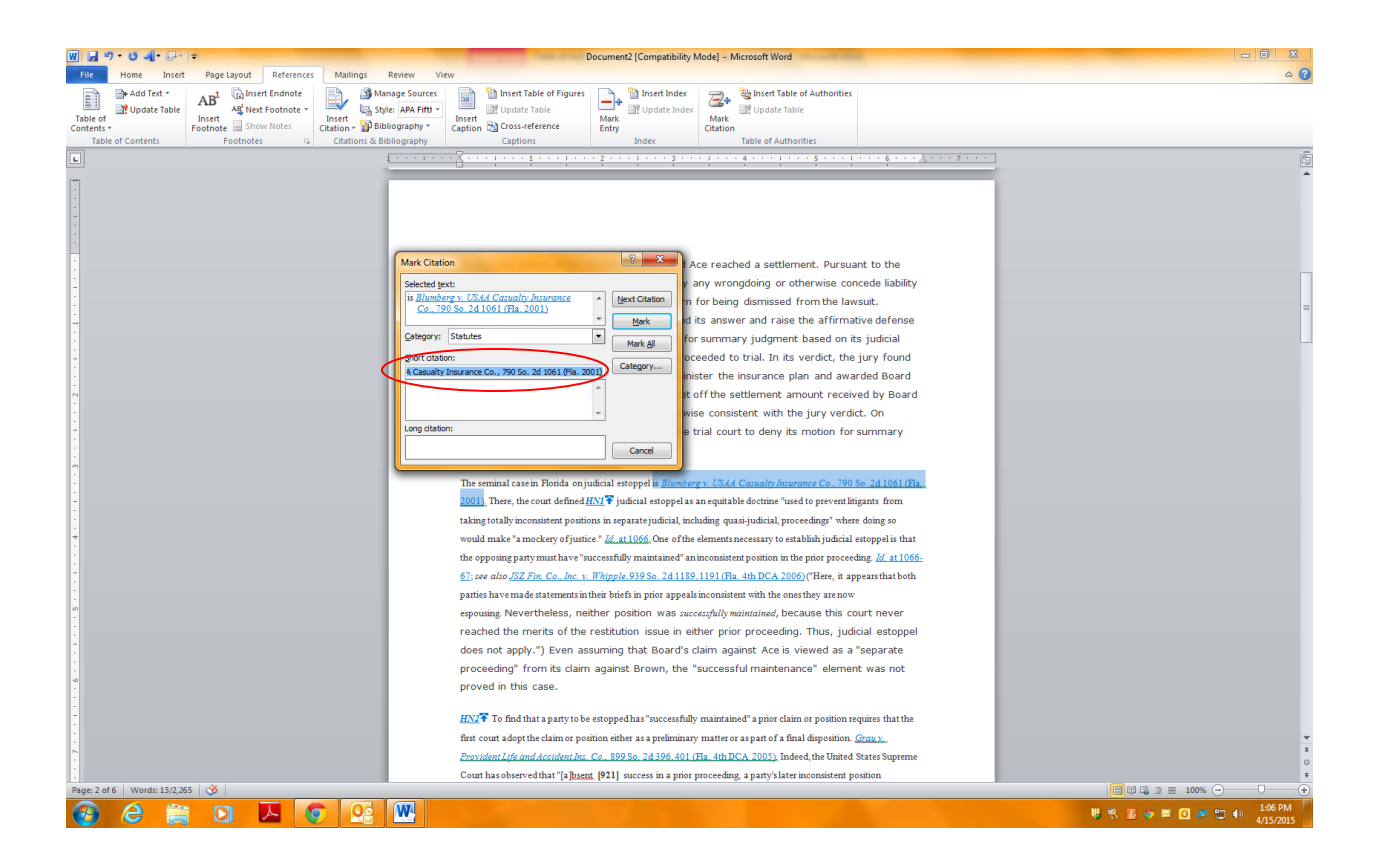

- 1. A short form citation can be as simple as the party name in a case citation or a bit more extended to include some of the reporter information.
  - The *key* is to be sure your short form will cover *all* instances of where this authority is cited to in your brief. (Example: Angwin or Angwin, 373 F.3d)

- 5. Next, decide whether to "Mark All" or "Mark"
  - 1. *Select Mark All* if you want Word to mark all long and short citations that match those displayed in the Mark Citation dialog box

| Mark Citation                                                                                                    | ? ×           |
|----------------------------------------------------------------------------------------------------|---------------|
| Selected <u>t</u> ext:<br>is <u>Blumberg v. USAA Casualty Insurance</u><br><u>Co., 790 So. 2d 1061 (Fla. 2001)</u> | Next Citation |
| Category:     Statutes       Short citation:                                                                       |               |
| A Casualty Insurance Co., 790 So. 2d 1061 (Fla. 2001)                                                              | Category      |
| Long citation:                                                                                                    | Consul        |
|                                                                                                    | Cancel        |

- 1. <u>Note:</u> While this method means you do not have to mark every citation one-by-one, when using this option you need to be confident that you have cited your authorities the *same way consistently* throughout your brief -- if not, Word will miss those that are not consistently cited
- 2. *Select Mark* if you want to mark the authorities yourself & for instances where *id.* appears.
  - 1. <u>Note:</u> While this method means you have to mark every citation one-byone, you shouldn't inadvertently miss a citation that is not consistently cited
- 6. After marking your first citation, click "Next Citation" > proceed as above
  - <u>Note:</u> You may find a citation will come up as "id" if the letters "id" appear in a citation > for example, Fed. R. Evid. 615 > highlight the entire citation > click "Selected text" box > highlighted citation should appear > select a category > enter a Short Citation (or select from the Short Citation list, if appropriate) > click Mark or Mark All > click Next Citation

- <u>Note:</u> If the next citation is indeed an "Id." citation, select the appropriate Short Citation for this "Id." from the Short Citation list > click Mark > click Next Citation
- 7. Continue until all citations have been marked.

## Once all your citations are marked, you can generate and insert your TOA

#### How to generate and insert your TOA:

- 1. Uncheck Markup (¶)
- 2. Place cursor a couple spaces below the title "Table of Authorities" (or where you wish your TOA to begin)
- 3. Go to References > Insert TOA (on right next to Mark Citation) > dialog box opens > do the following:

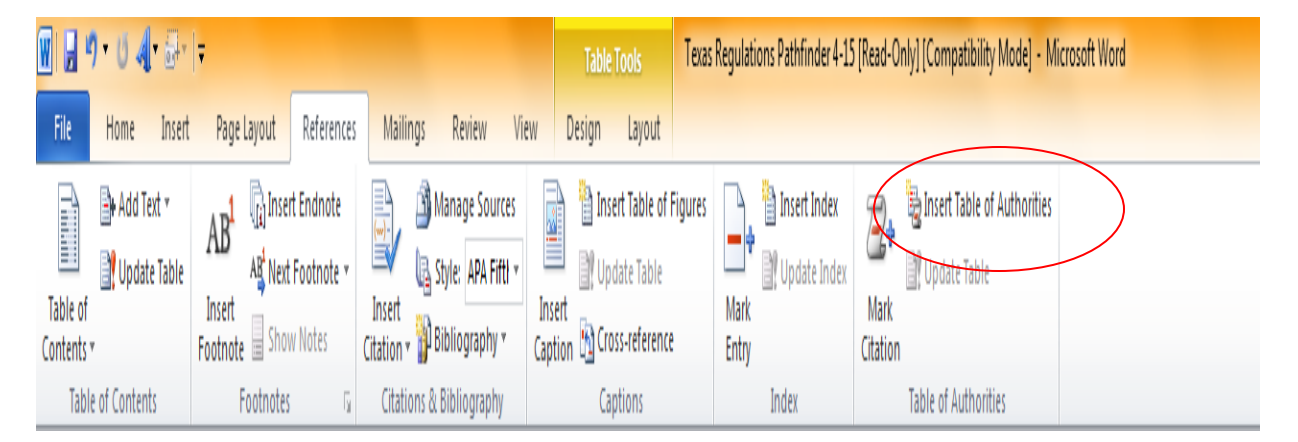

- 4. Decide on passim
  - 1. Passim refers to a source that is used many times in a document. The computer will bypass such a source in your document and use passim instead of listing all the individual page numbers. If an authority is cited 5 times or more in your brief passim will be used
  - 2. IF your professor does not want you to use passim, un-check it

| Table of Authorities            |                |                          | ? ×      |
|---------------------------------|----------------|--------------------------|----------|
| Index Table of Contents Ta      | ble of Figures | Table of Authorities     |          |
| Print Preview                   |                | Category:                |          |
| Cases                           | <u> </u>       | All<br>Cases<br>Statutes | <u> </u> |
| Baldwin v. Alberti,             |                | Other Authorities        |          |
| 58 Wn. 2d 243 (1961)5, 6        |                | Treatises<br>Regulations |          |
| Dravo Corp. v. Metro. Seatt     | le, 👻          | 8                        | -        |
| Use passim                      |                |                          |          |
| Keep original formatting        |                |                          |          |
| Tableader:                      | -              |                          |          |
| Forma <u>t</u> s: From template | •              |                          |          |
|                                 |                |                          |          |
|                                 |                |                          |          |
|                                 |                |                          |          |
|                                 |                |                          |          |
|                                 |                | Mark Citation            | Modify   |
|                                 |                | ОК                       | Cancel   |

- 5. Check that the other boxes with options are correct (leader style etc.)
- 6. Click OK in dialog box > your TOA will appear
- 7. Proof your TOA to be sure all authorities are correct and under the proper category > make adjustments as necessary

<u>Note:</u> At this point the formatting of the actual TOA probably does NOT match the formatting in your document so you will need to make modifications so that they match

#### Making modifications to your newly generated TOA page:

# To make modifications to the title and/or body of your TOA do the following:

1. Go to References > Insert TOA > Modify > dialog box opens

| =   | Style ? X                                                                                                    |
|-----|----------------------------------------------------------------------------------------------------|
| ł   | Please select the appropriate style for your index or table<br>entry                                                                                          |
|     | <u>S</u> tyles:                                                                                                    |
|     | TOA Heading New                                                                                                    |
|     | Table of Authorities TOA Heading Delete Delete                                                                                                    |
|     |                                                                                                    |
|     |                                                                                                    |
|     | -                                                                                                    |
| - 0 | Preview                                                                                                    |
|     | +Headings 12 pt Modify                                                                                                    |
|     | Font: (Default) +Headings (Cambria), 12 pt, Bold, Space<br>Before: 6 pt, Style: Hide until used, Priority: 100<br>Based on: Normal<br>Following style: Normal |
|     | OK Cancel                                                                                                    |
| ~   |                                                                                                    |

- 2. Select either "TOA Heading" or "Table of Authorities" depending on what part of your TOA you are modifying
  - 1. "TOA Heading" refers to the title "Table of Authorities"
  - 2. "Table of Authorities" refers to the body of authorities listed
- 3. Click Modify > dialog box comes up > make modifications from dialog box options *and/or* Format drop down
- 4. Check "Automatically Update" > OK
- 5. After you complete making modifications to the "TOA Heading" and "Table of Authorities" > OK > OK > OK > Yes